# **Claiming Your Business: A Step-By-Step Guide**

## Locate your Business Page

1) From the website: <u>https://shopoaklandnow.org/</u>

Locate your business by typing the business' name in search bar.

# Click Search tab

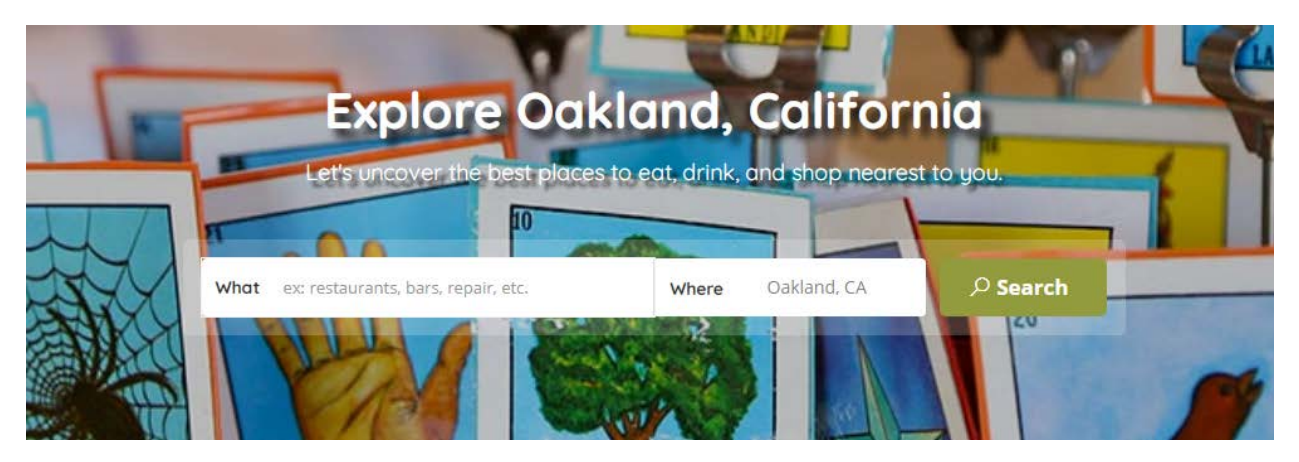

2) Once you access your page, click *Claim Now!* hyperlink on right-hand side.

Can't find your business? Email <u>updates@mainstreetlaunch.com</u> to have it added to the site.

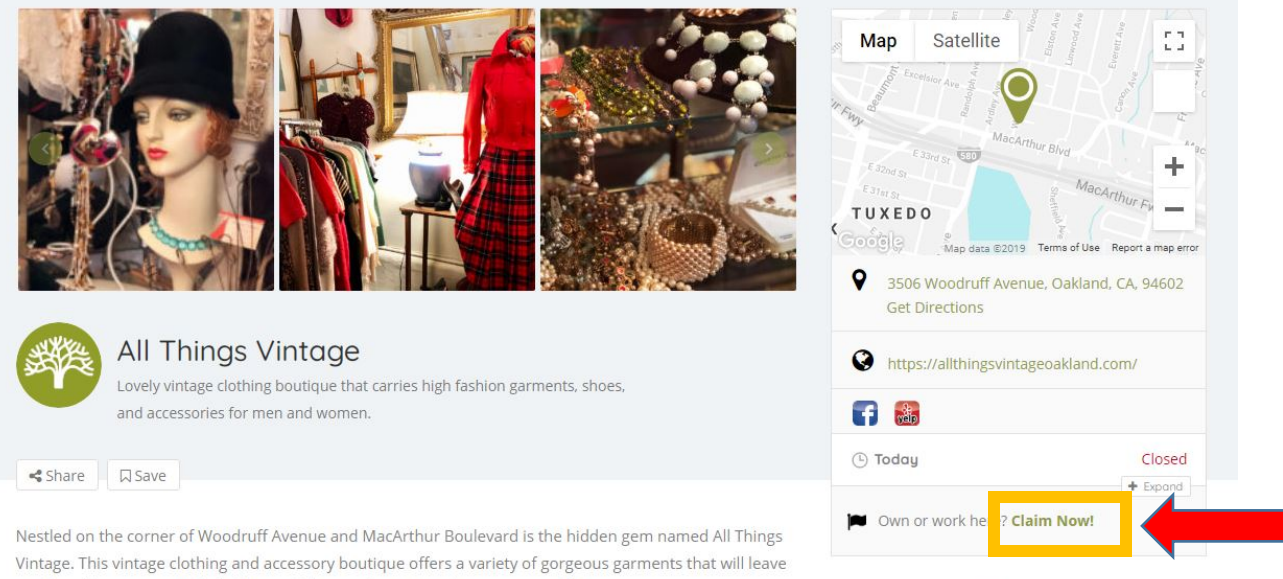

you breathless. Items include dresses, blouses, dress suits, skirts, coats, and linens.

Categories

## Claim Your Business

3) New members must sign-up by clicking on the *Not a Member? Sign Up* tab on the lower left.

|                                                                                                    | Sign in                                                                          | 6               | Satellite [3                                                                                  |
|----------------------------------------------------------------------------------------------------|----------------------------------------------------------------------------------|-----------------|-----------------------------------------------------------------------------------------------|
|                                                                                                    | Password *                                                                       |                 | DO                                                                                            |
| All Things Vinte                                                                                                    | I'm not a robot                                                                  |                 | of Wipedorf Avenue, Gielland, GA(14602)<br>L Diractings<br>1957/althiogoviocaje-statumtizator |
| Conception and a conception of the main and a conception of the main and a | Keep me signed in                                                                |                 | Coned                                                                                         |
| Nestled on the corner of Woodruff Avenu.<br>Vintage. This vintage clothing and accessor                                                                                                    | Not a member? Sign up<br>y boutique offers a variety of gorgeous garments that w | Forgot Password | t or work viere? Claim (Kow)                                                                  |

4) Create username and enter email address, then click *Register* tab.

|                                                                                             | Sign Up                                         | (               | Satellite                                         |   |
|---------------------------------------------------------------------------------------------|-------------------------------------------------|-----------------|---------------------------------------------------|---|
|                                                                                             | Username *                                      |                 | 9                                                 |   |
| 222                                                                                         | Email Address *                                 |                 | D O                                               | - |
|                                                                                             | Password will be e-mailed to you.               |                 | es Readoulf Avenue, Orksand F.A. 54<br>Effections |   |
| All Things Vinto<br>Lovey vinage chilling bound<br>and accession estion men and             | im not a robot                                  |                 | astroffillingsveringsonkonstromv                  |   |
| et share 🔄 🖂 Silve                                                                          | Register                                        |                 | ny                                                |   |
| Nextled on the corner of Woodhall Avenu-<br>Vintum: The unitative distribution and accessed | Already have an account? Sign in                | Forgot Password | o or work heres Claim Now!                        |   |
| yve by attilizas, there include dresses, bies                                               | yes, theory with a skittle courts, and literate | North Color     | Categories                                        |   |

5) An email from <u>updates@mainstreetlaunch.org</u> will be automatically sent to your email address. If you do not see an email in your Inbox, check Spam folder.

Email contains the user credentials necessary to access your Shop Oakland Now business page.

| Your username and password on https://shopoaklandnow.org $\Sigma$ [libox $	imes$ ]                                                                                          |                          |
|----------------------------------------------------------------------------------------------------|--------------------------|
| Shop Oakland Now Website updates@mainstreetlaunch.org <u>via</u> mail.wpengine.com<br>to me ▼                                                                               | 10:41 AM (6 minutes ago) |
| Hi there, Welcome to https://shopoaklandnow.org! You can login now using the below credentials: Username:Sgt Kabuki Password: wF2CMNpRfBBV If you have any problems, please | contact us. Thank you!   |
| Keply Forward                                                                                                    |                          |

6) Use these credentials to log into your account by following the first two steps.

To claim your business, enter full name, phone number, and details about your business.

Click Claim Your Business Now! tab.

| CLAIMING YOUR BUSINESS                                                                                        | Why should I claim ?                                                                                                    |
|----------------------------------------------------------------------------------------------------|----------------------------------------------------------------------------------------------------|
| Full Name* Full Name Full Name Phone* 111-111-234 Verfication Details * Denail description about your listing | You can easily claim your business is unfock and access your deabloard where<br>where you'can get studied your business likelings. You can start generating more<br>leads by starting eds campaign or offer coopors or deals.                                                         |
|                                                                                                    | Gf Karn slaimed badge to indicate verified, add photos, video esc.         Gf Edit business isong, add photos, video etc.         Gf Promote your isong with ads to drive sales.         Gf Stat recovery messages from lead.         Gf Create Deals/Coupons, add photos, video etc. |
| CLAIM YOUR BUSINESS NOW!                                                                                      |                                                                                                    |

Do not close window until green *Claim has been submitted* message appears at the bottom left of window.

| CLAIMING YOUR BUSINESS                | You can easily daim your business to unlock and access your dashboard where                                                                   |  |
|---------------------------------------|----------------------------------------------------------------------------------------------------|--|
| Full Name*                            | where you can get total of your business listings. You can start generating more<br>leads by starting ads campaign or offer coupons or deals. |  |
| Full Name                             | Farn claimed badge to indicate verified., add photos,<br>video etc.                                                                           |  |
| 111-111-234                           | Promote your listing with ads to drive sales.                                                                                                 |  |
| Verfication Details *                 | Go Start receiving messages from lead. Go Create Deals/Coupons, add photos, video etc.                                                        |  |
| Detail description about your listing |                                                                                                    |  |
| CLAIM YOUR BUSINESS NOW!              |                                                                                                    |  |
| Claim has been submitted.             |                                                                                                    |  |

A verification message will also be sent to your email.

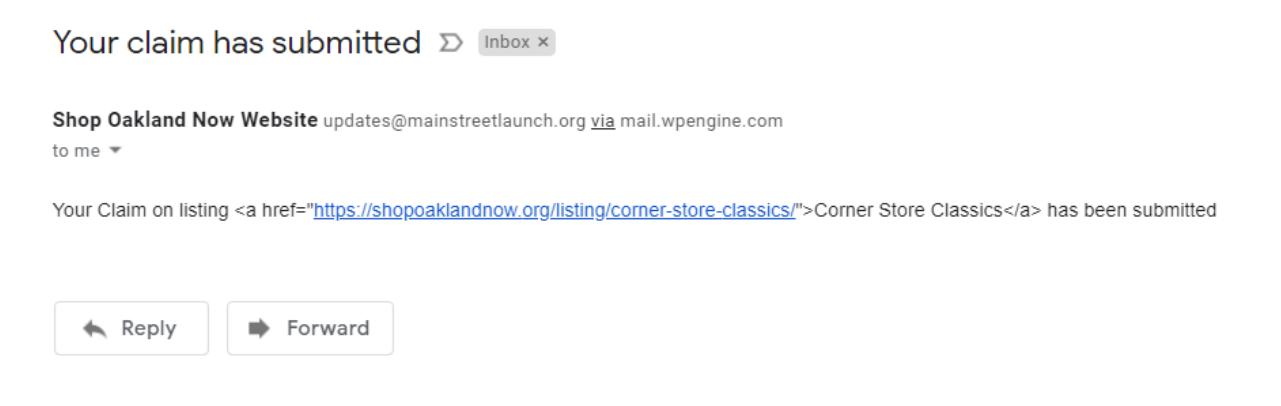

An approval will be sent to your email address within one to three business days, after which you will be authorized to make changes to your Shop Oakland Now listing.

#### Upon Approval

7) Once your page has been claimed, you may sign in by clicking the *Join Now* tab on the upper-right corner of the Home page.

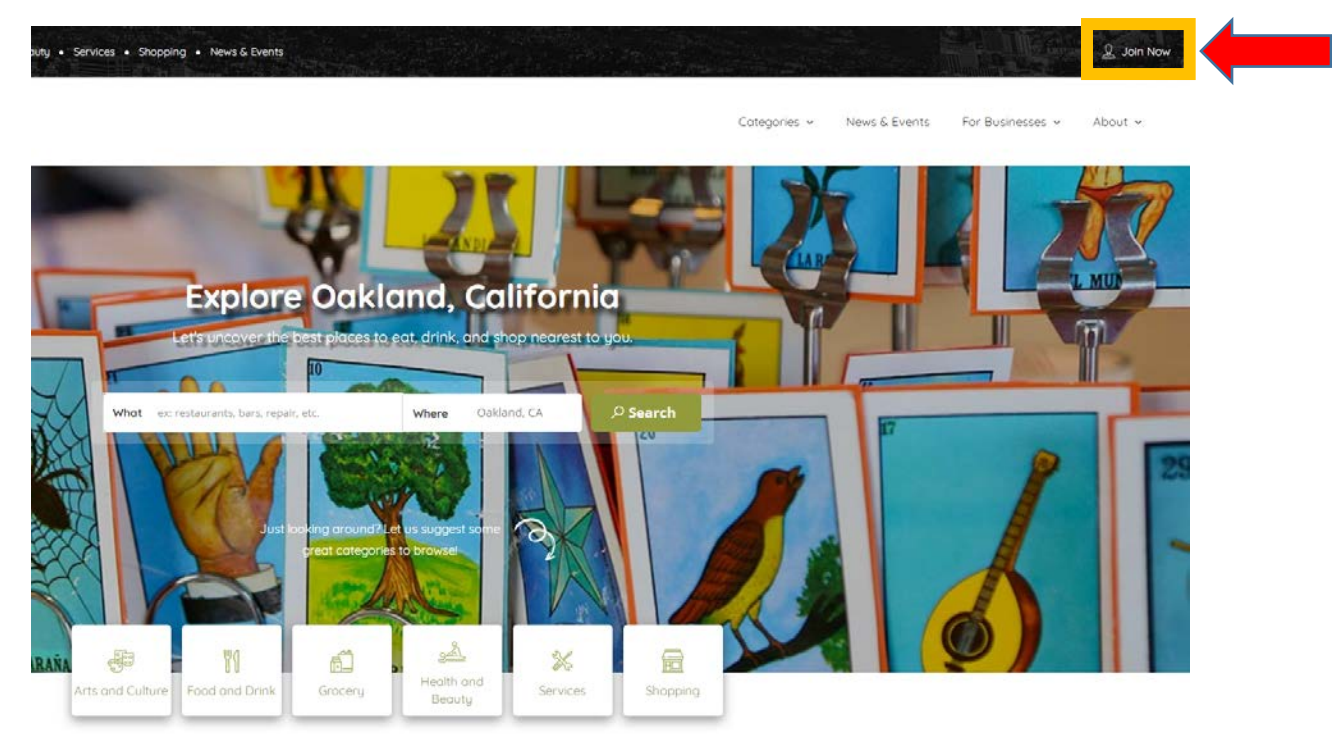

8) Sign in using your Shop Oakland Now credentials, click on *Dashboard* tab, and begin adding to your page!

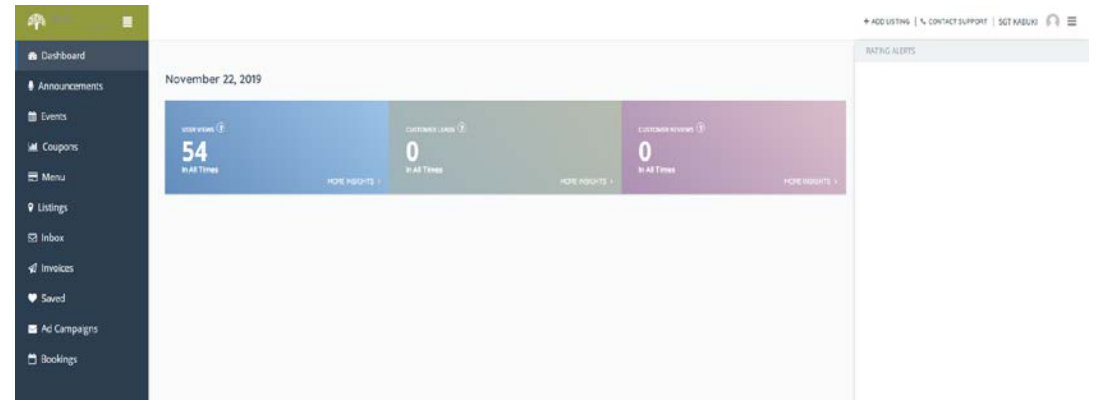